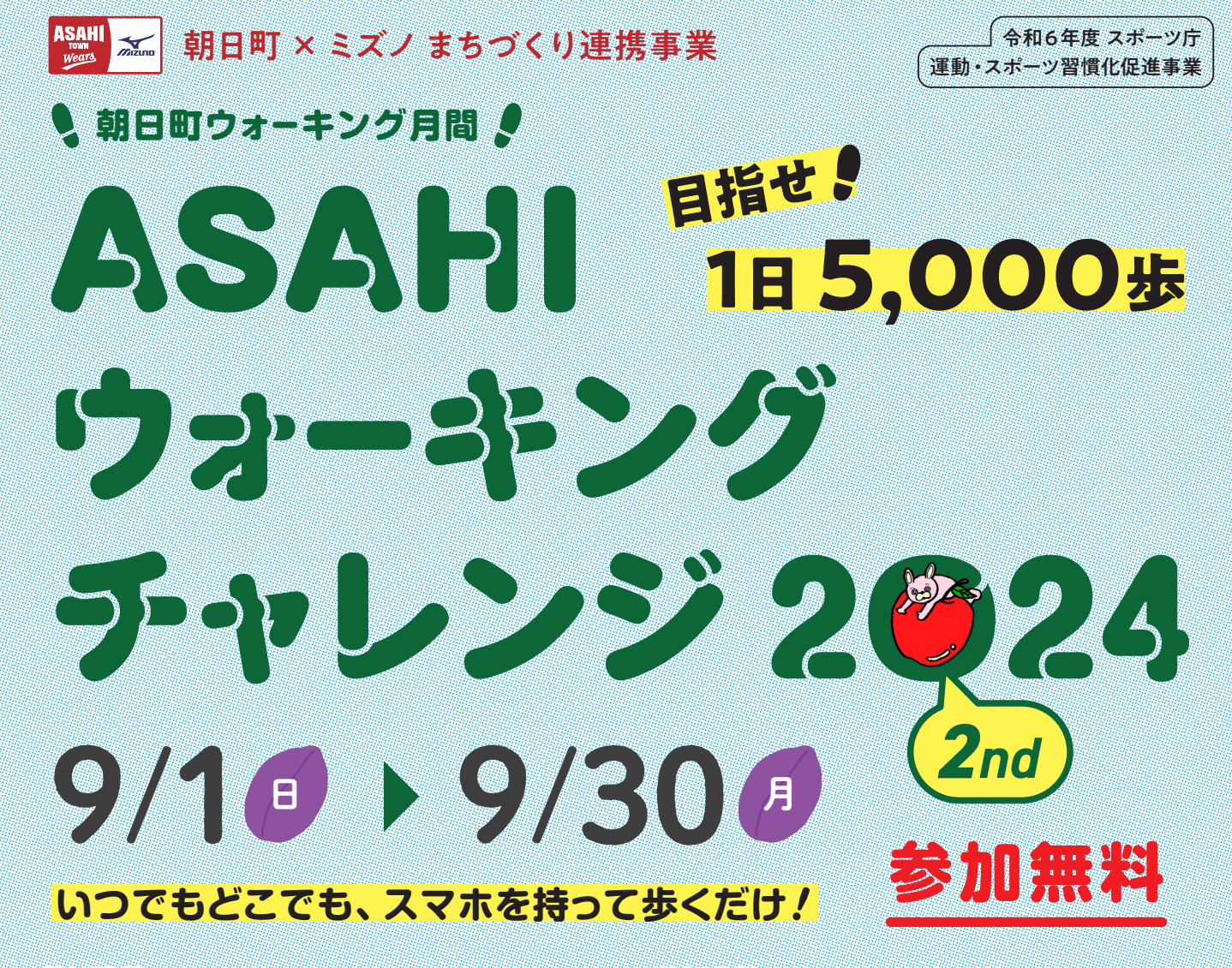

## 参加資格

朝日町在住・在勤の18歳以上\*の方でスマート フォンをお持ちの方 ※令和6年4月1日現在

## ASAHI ウォーキングチャレンジとは?

スマートフォン向け無料アプリ「aruku&(あ るくと)」を使った、ウォーキングWEB大会。 期間中の目標歩数を1日平均5,000歩とし、好 きな時間に、好きな場所で参加いただけます。 アプリ内の様々なコンテンツを楽しみなが ら、ゲーム感覚でご家族やご友人と歩いてみ てはいかがですか?

## 参加方法

楽しく歩こう!

アプリをダウンロードして歩くだけ! ※歩数反映のため、1週間に1回はアプリを 起動させてください。

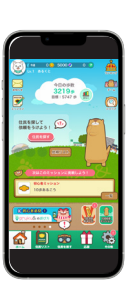

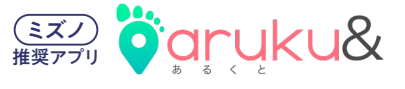

ダウンロードは

度 1日平均8,000歩達成者の中から

抽選で3名様に

商品券 3,000円分

こちらから aruku&(あるくと)は(株)ONE COMPATH が提供する無料のウォーキングアプリです。

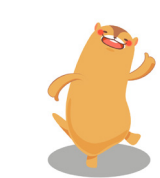

1日平均5,000歩達成者の中から 抽選で70名後に **電子マネー1,000円分** 

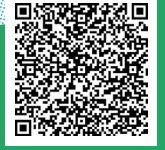

大会情報ページ はこちらから (町公式HP)

お問い合わせ

主催

朝日町政策推進課 総合政策係 Tel 0237-67-2112 [受付時間]8:30-17:15(土日祝を除く) E-mail senryaku@town.asahi.yamagata.jp

IE

JUEN

アプリダウンロード・ イベント参加方法の 詳細は裏面へ

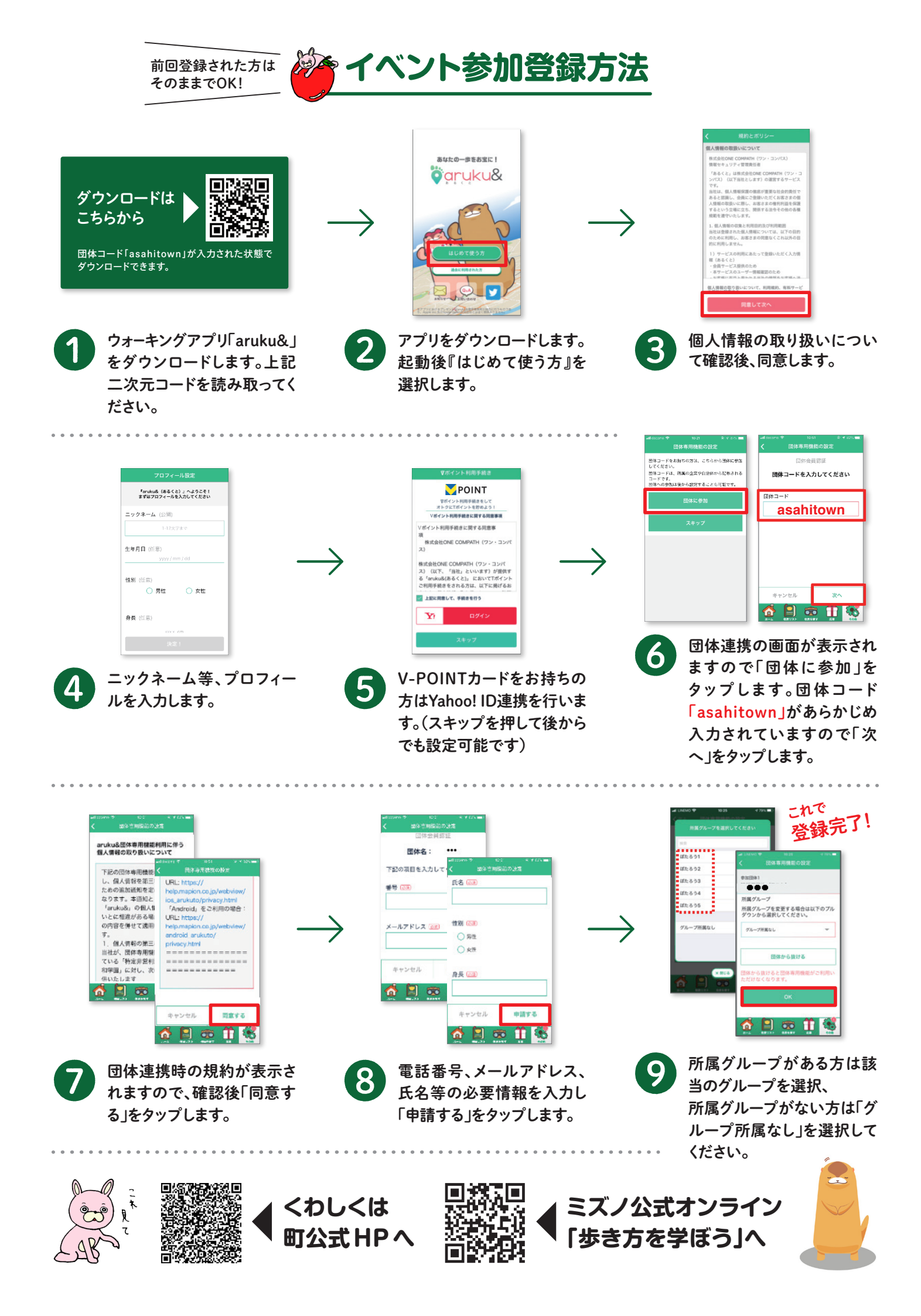